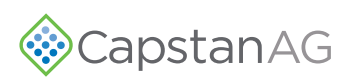

## 1.0 - INSTALLATION INSTRUCTIONS - 118155-005 Rev. A

Product Control Shutoff Harness for SharpShooter<sup>®</sup> with Rate Sync<sup>®</sup>

• Models - Case Sprayers 2017 and after

| KIT NUMBER- 118606-650 |                                                                                                  |
|------------------------|--------------------------------------------------------------------------------------------------|
| PART NUMBER            | DESCRIPTION                                                                                      |
| 118606-600             | Product Control Shutoff Harness for SharpShooter <sup>®</sup> with Rate Sync <sup>®</sup> (SSRS) |

For safety information see the system and machine manuals.

1. **[Figure 1]** - At the back of the machine, locate the Case IH Product Controller II (1) on the center section below the light.

2. **[Figure 2] -** On the Case IH Product Controller II, locate and unplug the brown connector (1).

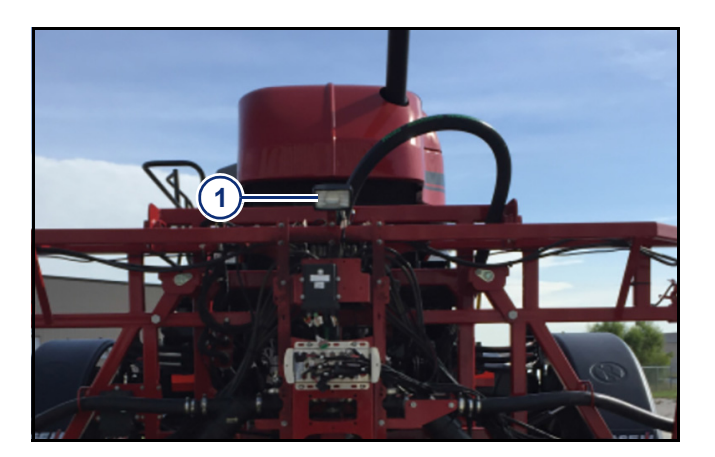

Figure 1

Figure 2

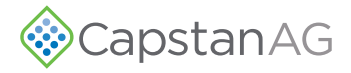

- 3. **[Figure 3]** Insert the mating connector from the harness into the brown receptacle (1) of the Product Controller II node.
- 4. Insert the factory connection into the mating plug (2) on the harness.
- 5. Route the 12 pin gray plug (3) of harness towards the SSRS power hub and plug into the 12 pin receptacle on the SSRS power hub.

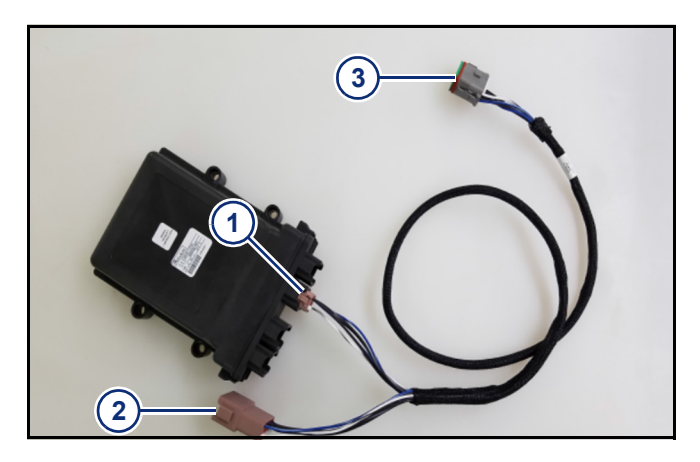

Figure 3